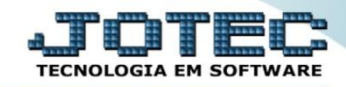

Explicação: Efetuar as baixas de várias duplicatas simultaneamente, selecionadas por local de cobrança (código do banco) e/ou data de vencimento. <u>Obs:</u> Para utilização desta rotina o usuário deve possuir o cartão de segurança.

## > Para realizar esta rotina acesse o módulo: *Contas a receber*.

Contas a Receber Suporte Eletrônico

| 🕘 Menu Geral - JOTEC - 0000094.00 - 1112 - Mozilla Firefox                                                                                                    |                            |                                    |                       |                  |                                                                      |
|----------------------------------------------------------------------------------------------------|----------------------------|------------------------------------|-----------------------|------------------|----------------------------------------------------------------------|
| 3 172.16.1.28/cgi-bin/jtgeseus.exe                                                                                                    |                            |                                    |                       |                  |                                                                      |
|                                                                                                    |                            |                                    |                       |                  | ALL I THE LA                                                         |
| Sistemas<br>Faturamento<br>Serviços<br>CRM - SAC                                                                                                    | Faturamento                | Serviços                           | CRM - SAC             | Telemarketing    | Acesso Rápido     Contas a Receber     Cargo                         |
| Telemarketing                                                                                                    | Mala Direta                | Estoque                            | Compras               | ELPR             | Contabilidade<br>Plano de contas<br>Aglutinador para fluxo de caixa  |
| Estoque O<br>Compras O<br>ELPR O<br>Produção O                                                                                                    | Produção                   | Gerenc. de projetos                | Contas a Pagar        | Contas a Receber | Faturamento<br>Cargo<br>Empresa<br>Folha de Pagamento                |
| Gerenc. de projetos Contas a Pagar Contas a Regar Contas a Receber Contas a Receber Contas a Receber Contas a Receber Contas a Receber Contas a Receber Contas a Receber Contas a Receber Contas a Receber Contas a Receber Receber Re | Bancos                     | Fluxo de Caixa                     | Centro de Custo       | Exportador       | Sindicatos<br>Atividades dos funcionarios<br>Empresa<br>Europolítico |
| Fluxo de Caixa 🗸 🗸 Exertor de Custo 🗸 Exportador 🖉 Gestor                                                                                                    | Gestor                     | Importador                         | Auditor               | Filiais          | Eventos condicionais  Fiscal                                         |
| Importador<br>Auditor<br>Filiais<br>Estatísticas & Gráficos                                                                                                    | Estatísticas &<br>Gráficos | Fiscal                             | Contabilidade         | Diário Auxiliar  | Empresa                                                              |
| Fiscal O<br>Contabilidade O<br>Diário Auxiliar O<br>Ativo Fixo O<br>Folha de Pagamento O                                                                                                    | Ativo Fixo                 | Folha de Pagamento                 |                       |                  | 🖁 Administração 🗸                                                    |
| SUPORTE JOTEC                                                                                                    | CRM   SAC   BI   B2E       | B   B2C   GESTOR   SIGE   ERP   PC | P   MRP<br>11/08/2015 | MATRIZ           | Sair                                                                 |

Em seguida clique no botão *D*- Atualiza dupl.

| Menu do Contas a Receber - JOTEC - jtcrme01 - 00000 | 042 - Mozilla I | Firefox                                |                      |                  |                    |                    |            |                   |         |  |
|-----------------------------------------------------|-----------------|----------------------------------------|----------------------|------------------|--------------------|--------------------|------------|-------------------|---------|--|
| 3 172.16.1.28/cgi-bin/jtcrme01.exe?PROG=jotec       |                 |                                        |                      |                  |                    |                    |            |                   |         |  |
|                                                     |                 |                                        |                      |                  |                    |                    |            |                   |         |  |
| Sistemas                                            |                 | <u>A</u> rquivo                        | A <u>t</u> ualização | <u>C</u> onsulta | R <u>e</u> latório | <u>G</u> erador    |            | CONTAS A          | RECEBER |  |
| Faturamento<br>Serviços                             | 0               |                                        |                      |                  |                    |                    |            |                   |         |  |
| CRM - SAC                                           | 0               |                                        |                      |                  |                    |                    |            |                   |         |  |
| Telemarketing                                       |                 |                                        |                      |                  |                    |                    |            |                   |         |  |
| Mala Direta                                         | 0               |                                        |                      |                  |                    |                    |            |                   |         |  |
| Estoque                                             | 0               |                                        |                      |                  |                    |                    |            |                   | =       |  |
| Compras                                             | 0               | Soluções em destaque                   |                      |                  |                    |                    |            |                   |         |  |
| Producão                                            | 0               | 1) Funções dos Novos Menus do Sistema. |                      |                  |                    |                    |            |                   |         |  |
|                                                     |                 |                                        |                      |                  | _                  |                    |            |                   |         |  |
| <b>O</b> Suporte eletrônico                         |                 |                                        | E-1                  | Cliente          |                    | D-Atua             | liza dupl. | X-Extrato cliente |         |  |
|                                                     |                 |                                        | L-Local de cobrança  |                  |                    | S-Boleto           |            | V-Dupls.p/valor   |         |  |
|                                                     | P-Duplicata     |                                        |                      | I-Sit.financeira |                    | M-Maiores clientes |            |                   |         |  |
| Melhorando sua empresa                              |                 |                                        | B-Cobr.bancaria      |                  |                    | N-Pend.diaria      |            | F-Menu Inicial    |         |  |
| SUPORTE JOTEC                                       |                 |                                        |                      | TECNICO          |                    | 11/08/2015         | MATRIZ     |                   |         |  |

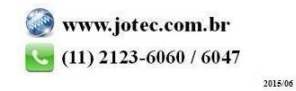

> Após informar a chave de segurança, será aberta a tela abaixo. Clique na opção: *Baixa em lote*.

| Movimentação de duplicatas - JOTEC - jtcr. | ae05 - 0000071.00 - Moz | tilla Firefox       |     |   |                                                                                       |
|--------------------------------------------|-------------------------|---------------------|-----|---|---------------------------------------------------------------------------------------|
| 172.16.1.176/cgi-bin/jtcrae05.exe          |                         |                     |     |   |                                                                                       |
| Baixa em lote                              | Baixa rápida            | <b>A</b>            | 2 1 |   | as<br>€<br>()<br>()<br>()<br>()<br>()<br>()<br>()<br>()<br>()<br>()<br>()<br>()<br>() |
| Duplicata                                  |                         | Cheque-pré          |     | ) |                                                                                       |
| Vencimento                                 |                         | Pagamento           |     |   |                                                                                       |
| Data movimentação                          |                         | Local de cobrança ( |     |   |                                                                                       |
| Valor                                      |                         | N° Banco (          |     |   |                                                                                       |
| Valor recebido                             |                         | N° cheque (         |     |   |                                                                                       |
| Valor desconto                             |                         | Observação (        |     |   |                                                                                       |
| VI.devolvido                               |                         | )                   |     |   |                                                                                       |

Informe: (1) Local de cobrança, (2) Data de vencimento e clique no botão (3) Carga. Será gerada uma relação de duplicatas no campo abaixo. Informe a (4) Data de pagamento clique no botão (5) Seleciona todas e depois em (6) Confirma baixa, as duplicatas da relação serão baixadas.

| Carga<br>Confirma<br>3                                    | baixa<br>6                 | iona todas                     | ocal de cobra<br>Inicial 341<br>Final 341                  | ança D<br>Inicial<br>Final                    | 03/07/2014<br>03/07/2014                 | 2                                                              |                                                 |          |
|-----------------------------------------------------------|----------------------------|--------------------------------|------------------------------------------------------------|-----------------------------------------------|------------------------------------------|----------------------------------------------------------------|-------------------------------------------------|----------|
| Duplio<br>VI.taxa a<br>% Juros at<br>Valor correção monet | cata<br>dm<br>ivos<br>ária |                                | Data pagar<br>% Taxa adminis<br>Valor juros<br>% Corr. mon | mento 17/07/2014<br>trativa<br>mora<br>etária | 4                                        | Valor<br>br juros ativos<br>luros de mora<br>Total baixado 619 | .00                                             | Atualiza |
| Duplicata<br>002722-1/1<br>002723-1/1                     | N° banco                   | Fornecedor<br>000001<br>000001 | Vencimento<br>03/07/2014<br>03/07/2014                     | Valor pendente<br>309,50<br>309,50            | Data pagamei<br>17/07/2014<br>17/07/2014 | Valor pago<br>309,50<br>309,50                                 | Cliente<br>CLIENTE NUMERO 1<br>CLIENTE NUMERO 1 |          |

• <u>Obs.</u>: Caso precise informar alguma particularidade em alguma das duplicatas, como juros ou taxa administrativa, basta dar um duplo clique sobre a duplicata e depois clicar no botão atualiza antes de confirmar a baixa.

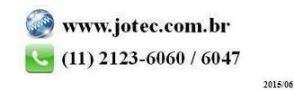